# Completing educational supervision reports

# 46 Steps

Created by WDAT Creation Date June 8, 2023 Last Updated July 27, 2023

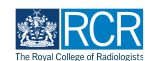

# From your dashboard click on Create

You can also click the + button in the top righthand corner of your screen

| Dashboard Timelin                                                                                                    | ine - Documents FAQs Goals Reports -                                                                                                    |                                                                                                    | (NL) • 🖡 +                                          |
|----------------------------------------------------------------------------------------------------|----------------------------------------------------------------------------------------------------|----------------------------------------------------------------------------------------------------|-----------------------------------------------------|
| Profile                                                                                                    |                                                                                                    |                                                                                                    | -                                                   |
|                                                                                                    |                                                                                                    |                                                                                                    |                                                     |
|                                                                                                    | Jake Neale (training account o                                                                                                    | nly)                                                                                                    |                                                     |
| Trainee - Clinical Radiology                                                                                                    |                                                                                                    |                                                                                                    |                                                     |
|                                                                                                    | Vilavi acella                                                                                                    |                                                                                                    |                                                     |
| 0                                                                                                    | View pronie                                                                                                    |                                                                                                    | 0.5                                                 |
| Current information                                                                                                    |                                                                                                    |                                                                                                    | Collapse                                            |
| Clinical radiology<br>6 Jun, 2023 - 12 Jun, 2024 (View)                                                                                                    |                                                                                                    |                                                                                                    |                                                     |
| Clinical radiology<br>6 Jun; 2023 - 12 Jun; 2024 (View)<br>Educational Supervisor - Clinical Radiology<br>Amy Marks (training account only)<br>6 Jun; 2023 - 2 Jun; 2024 (View)                                                                                                    |                                                                                                    |                                                                                                    |                                                     |
| Glinical radiology<br>6 Jun, 2023 - 12 Jun, 2024 (View)<br>Educational Supervisor - Clinical Radiology<br>Amy Marks (Training account only)<br>6 Jun, 2023 - 12 Jun, 2024 (View)                                                                                                    |                                                                                                    |                                                                                                    |                                                     |
| Clinical radiology<br>6 Jun, 2023 - 12 Jun, 2024 (View)<br>Educational Supervisor - Clinical Radiology<br>Amy Marks (training account only)<br>6 Jun, 2023 - 12 Jun, 2024 (View)<br>Inbox                                                                                                    | - Create a new event                                                                                                    | - Assessment goals                                                                                                    | Ø -                                                 |
| Clinical radiology<br>6 Jun, 2023 - 12 Jun, 2024 (View)<br>Educational Supervisor - Clinical Radiology<br>Amy Mark (training account only)<br>6 Jun, 2023 - 12 Jun, 2024 (View)<br>Inbox<br>Welcome to the RCR's e-portfolio test site                                                                                                    | - Create a new event                                                                                                    | - Assessment goals                                                                                                    | C -<br>PERIOD: [STI] Others                         |
| Clinical radiology<br>6 Jun, 2023 - 12 Jun, 2024 (View)<br>Educational Supervisor - Clinical Radiology<br>Amy Marks (training account only)<br>6 Jun, 2023 - 12 Jun, 2024 (View)<br>Inbox<br>Welcome to the RCR's e-portfolio test site<br>PUBLISHED ON 6 JUN, 2023                                                                                                    | - Create a new event<br>create                                                                                                    | - Assessment goals                                                                                                    | C) –<br>PERIOD: [STI] Others                        |
| Clinical radiology<br>6 Jun 2023 - 12 Jun, 2024 (View)<br>Educational Supervisor - Clinical Radiology<br>Amy Marks (training account only)<br>6 Jun 2023 - 12 Jun, 2024 (View)<br>Inbox<br>Welcome to the RCR's e-portfolio test site<br>PUBLISHED ON: 6 JUN, 2023<br>Welcome to the RCR's e-portfolio test site. Than                                                                                                    | Create a new event  Create                                                                                                    | <ul> <li>Assessment goals</li> <li>FRCR 1 - Anatomy</li> <li>FRCR 1 - Physics</li> <li>Mini-IPX</li> </ul>                      | C –<br>PERIOD: [STI] Others<br>O%                   |
| Clinical radiology<br>6 Jun 2023 - 12 Jun, 2024 (View)<br>Educational Supervisor - Clinical Radiology<br>Amy Marks (training account only)<br>6 Jun, 2023 - 12 Jun, 2024 (View)<br>Inbox<br>Welcome to the RCR's e-portfolio test site<br>PUBLISHED ON 6 JUN, 2023<br>Welcome to the RCR's e-portfolio test site. Than<br>for taking part in this user testing session. The R                                                      | Create a new event creato ank you RCR is                                                                                                    | <ul> <li>Assessment goals</li> <li>FRCR 1 - Anatomy</li> <li>FRCR 1 - Physics</li> <li>Mini-IPX</li> <li>Rad-DOPS</li> </ul>    | C3 –<br>PERIOD: STI) Others<br>0%                   |
| Clinical ratiology 6 Jun 2023 - 12 Jun 2024 (View) Educational Supervisor - Clinical Radiology Amy Marks (training account only) 6 Jun 2023 - 12 Jun 2024 (View) Inbox Welcome to the RCR's e-portfolio test site. PUBLISHED ON 6 JUN 2023 Welcome to the RCR's e-portfolio test site. Than for taking part in this user testing session. The R aiming to make more use of the inbox feature of                                    | Create a new event e     Create     Create     Learning resources and upcoming courses     St.     Royal Marsden Interesting Cases teaching group; an      | Assessment goals     FRCR 1 - Anatomy     FRCR 1 - Physics     Mini-IPX     Red-DOPS     MsF     Toching Observation            | C) -<br>PERIOD: [STI] Others<br>0%<br>0%<br>0%      |
| Clinical radiology<br>6 Jun, 2023 - 12 Jun, 2024 (View)<br>Educational Supervisor - Clinical Radiology<br>Amy Marke (training account only)<br>6 Jun, 2023 - 12 Jun, 2024 (View)<br>InDox<br>Welcome to the RCR's e-portfolio test site<br>PUBLISHED ON: 6 JUN, 2023<br>Welcome to the RCR's e-portfolio test site. Than<br>for taking part in this user testing session. The R<br>aiming to make more use of the inDox feature of | Create a new event e Create ank you RCR is of_ Royal Marsden Interesting Cases teaching group: an interactive teaching programme that is open to all and w | Assessment goals     FRCR 1 - Anatomy     FRCR 1 - Physics     Mini-IPX     Rad-DOPS     MSF     Teaching Observation     OIPAT | C -<br>PERIOD: [STI] Others<br>0%<br>0%<br>0%<br>0% |

#### STEP 2

# Click on Educational supervision report in the Supervision section of the create menu

| What would you like to cre                     | eate?                                             |
|------------------------------------------------|---------------------------------------------------|
| Admin and approvals                            |                                                   |
| CCT application                                |                                                   |
| Out of programme approval                      |                                                   |
| Update your personal or training details       |                                                   |
| Supervision                                    |                                                   |
| Assign educational supervisor and specialty    | PDP goals                                         |
| Assign training post, OOPA, or period of leave | Supported return to training - Clinical radiology |
| Clinical supervision report                    | Timetable                                         |
| Educational supervision report                 |                                                   |

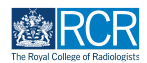

# Enter the start and end dates for the supervision report

| elds marked with 🗙 are required.                     |                                                                                        |
|------------------------------------------------------|----------------------------------------------------------------------------------------|
|                                                      |                                                                                        |
| This event will be added onto your timeline as a SH  | IARED event. Only users with permissions to view this event on your timeline will be   |
| ble to view this event.                              |                                                                                        |
| ate occurred on *                                    | End date *                                                                             |
|                                                      | 8/6/2002                                                                               |
| 5/6/2023                                             | 8/8/2023                                                                               |
| ease indicate the date on which this event occurred. | If this event spans multiple days, please indicate the date on which this<br>finishes. |
|                                                      |                                                                                        |
|                                                      |                                                                                        |

# STEP 4

# Select the purpose of the supervision report from the drop down list

| 8/6/2023                                                                |                                                                |               | 8/6/2023                       |                |                              |                  |   |
|-------------------------------------------------------------------------|----------------------------------------------------------------|---------------|--------------------------------|----------------|------------------------------|------------------|---|
| 0/0/2020                                                                |                                                                |               | 0,0,2020                       |                |                              |                  |   |
| Please indicate the date on                                             | which this event oco                                           | curred.       | lf this event spa<br>finishes. | ans multiple d | ays, please indicate the dat | te on which this |   |
| Description (optional)                                                  |                                                                |               |                                |                |                              |                  |   |
|                                                                         |                                                                |               |                                |                |                              |                  |   |
|                                                                         |                                                                |               |                                |                |                              |                  |   |
|                                                                         |                                                                |               |                                |                |                              |                  |   |
|                                                                         |                                                                |               |                                |                |                              |                  |   |
|                                                                         |                                                                |               |                                |                |                              |                  |   |
|                                                                         |                                                                |               |                                |                |                              |                  |   |
|                                                                         |                                                                |               |                                |                |                              |                  |   |
| Please select the purpo                                                 | se of this supervis                                            | ion report *  |                                |                |                              |                  |   |
| Please select the purpo<br>Educational supervis                         | se of this supervis<br>or's induction re                       | sion report * |                                |                |                              |                  | ▼ |
| Please select the purpo<br>Educational supervis<br>Educational supervis | se of this supervis<br>or's induction re<br>or's induction rej | sion report * |                                |                |                              |                  | V |

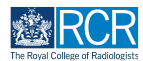

# Select the Educational supervisor's induction report from the drop down list

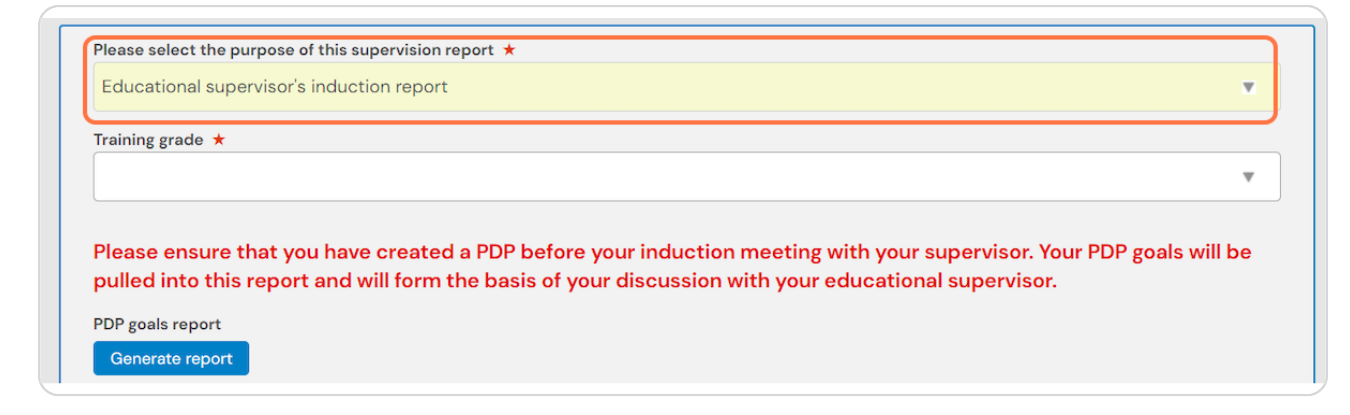

#### **STEP 6**

# You should ensure that you have completed a PDP prior to the induction meeting with your supervisor

Your PDP goals will be pulled into this report so that you can review these with your supervisor

| Educational supervis                                          | or's induction report                                                                                                    |
|---------------------------------------------------------------|----------------------------------------------------------------------------------------------------|
| raining grade ★                                               |                                                                                                    |
|                                                               |                                                                                                    |
|                                                               |                                                                                                    |
|                                                               |                                                                                                    |
| lease ensure tha                                              | : you have created a PDP before your induction meeting with your supervisor. Your PDP goals will be                                                                                      |
| Please ensure that<br>oulled into this rep                    | you have created a PDP before your induction meeting with your supervisor. Your PDP goals will be<br>port and will form the basis of your discussion with your educational supervisor.   |
| Please ensure tha<br>oulled into this rep<br>PDP goals report | t you have created a PDP before your induction meeting with your supervisor. Your PDP goals will be<br>port and will form the basis of your discussion with your educational supervisor. |

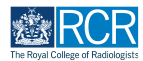

# Click on Generate report to pull your PDP goals into the report form

| Educational supervisor's induction report                                                                                                    | Ψ                                                                    |
|----------------------------------------------------------------------------------------------------|----------------------------------------------------------------------|
| Training grade ★                                                                                                    |                                                                      |
|                                                                                                    | ▼                                                                    |
| Please ensure that you have created a PDP before your induction meeting w                                                                                                    | th your supervisor. Your PDP goals will be                           |
| Please ensure that you have created a PDP before your induction meeting w<br>poulled into this report and will form the basis of your discussion with your ec<br>PDP goals report<br>Generate report<br>What support is required to enable you to achieve these objectives? | th your supervisor. Your PDP goals will be<br>lucational supervisor. |

#### **STEP 8**

# Complete the remaining information in the form

| Goal title                | Goal due date                                         | Goal state | Preview |  |
|---------------------------|-------------------------------------------------------|------------|---------|--|
| Goal 1                    | Jun 12, 2024                                          | Open       | Preview |  |
| Goal 2                    | Jun 12, 2024                                          | Open       | Preview |  |
| What support is requi     | red to enable you to achieve these objectives         | ?          |         |  |
| This might include course | es; e-learning activity; targeted clinical experience |            |         |  |
|                           | 2 considerations to be taken into account?            |            |         |  |

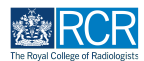

# You can attach any supporting documents by clicking on Attach files

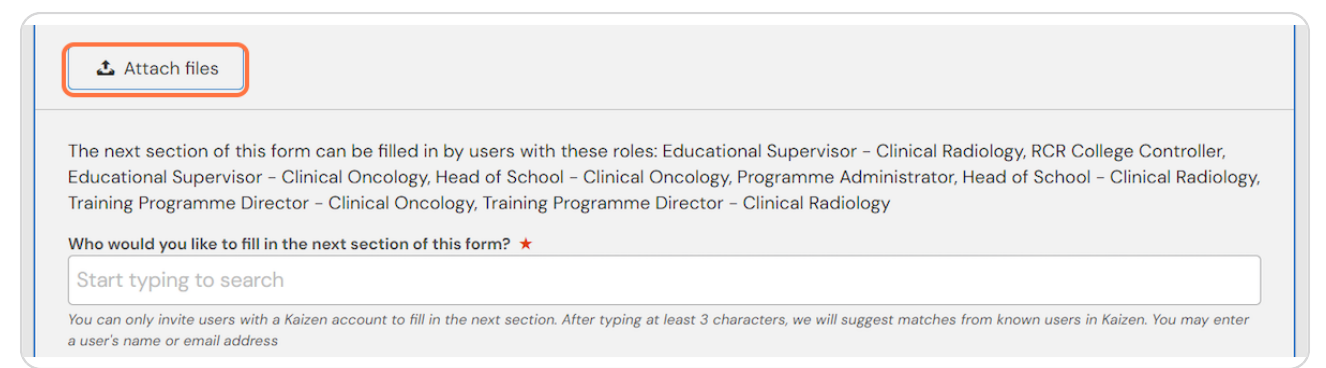

#### **STEP 10**

# Enter the name of the supervisor you would like to complete the form

As you type your educational supervisor should appear beneath the text box and you can select their name from the list

| Training Program                               | isor – Clinical Oncology, Head of School – Clinical Oncology, Programme Administrator, Head of School – Clinical Radiol<br>9 Director – Clinical Oncology, Training Programme Director – Clinical Radiology |
|------------------------------------------------|----------------------------------------------------------------------------------------------------|
| Who would you like                             | o fill in the next section of this form? ★                                                                                                    |
| Start typing to                                | earch                                                                                                    |
| You can only invite us<br>a user's name or ema | s with a Kaizen account to fill in the next section. After typing at least 3 characters, we will suggest matches from known users in Kaizen. You may er<br>uddress                                          |
| Fill in on the same                            | vice                                                                                                    |
| No Yes                                         |                                                                                                    |
|                                                |                                                                                                    |
|                                                |                                                                                                    |

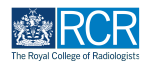

# Click on Submit to send to your educational supervisor

Once their section is completed, the report will be published to your timeline

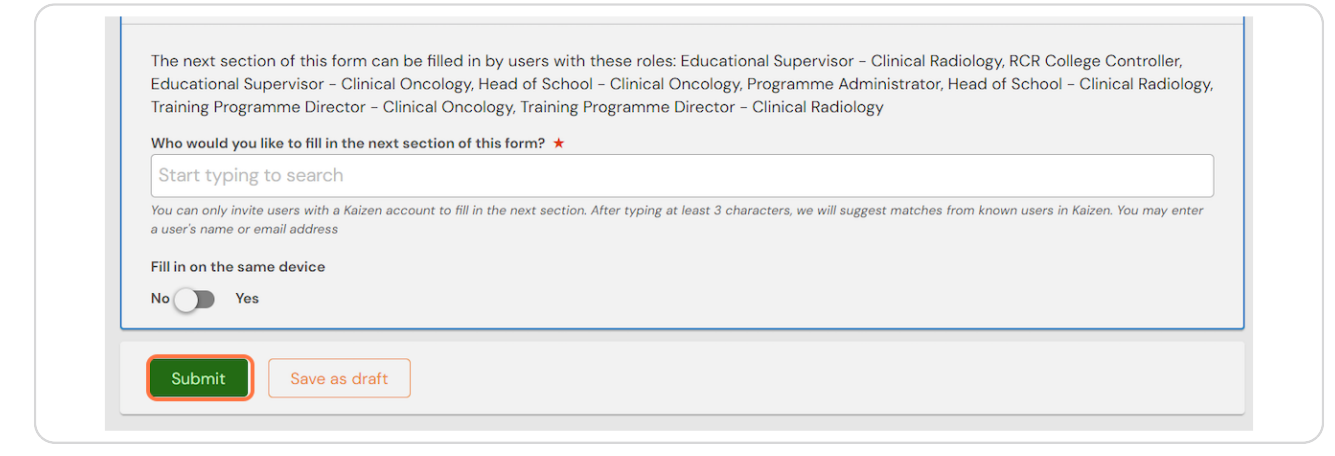

#### **STEP 12**

If you are with your educational supervisor when you create the report form, they can fill in their section before you submit the form.

#### **STEP 13**

# Check Fill in on the same device and the assessor's section will appear

| Start typing to search                                          |                                                                                                    |
|-----------------------------------------------------------------|----------------------------------------------------------------------------------------------------|
| You can only invite users with a a user's name or email address | Kaizen account to fill in the next section. After typing at least 3 characters, we will suggest matches from known users in Kaizen. You may en |
| Fill in on the same device                                      |                                                                                                    |
| No 🛑 Yes                                                        |                                                                                                    |
|                                                                 |                                                                                                    |
| Summary of discuss                                              | ion with trainee                                                                                                    |
| Supervisor's summary of di                                      | scussion with trainee ★                                                                                                    |
|                                                                 |                                                                                                    |
|                                                                 |                                                                                                    |
|                                                                 |                                                                                                    |
|                                                                 |                                                                                                    |

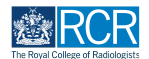

# **Click on Submit**

If the supervisor completes their section on the same device, they will receive an email when you submit the form asking them to confirm that they are happy with the information in the form before the report is completed.

| is might include cours | ;; e-learning activity; targeted clir | inical experience |  |  |
|------------------------|---------------------------------------|-------------------|--|--|
| 1 Attach files         |                                       |                   |  |  |
| 🗠 Attach nies          |                                       |                   |  |  |

# # Creating a mid-year review

11 Steps

#### **STEP 15**

Select Educational supervisor's mid-year review from the drop down list

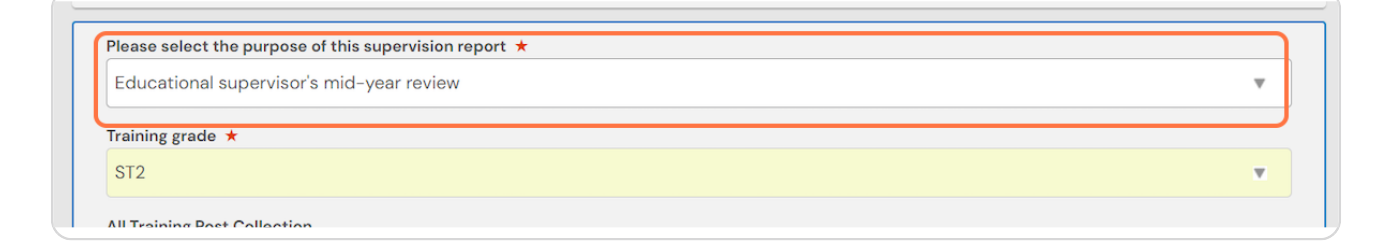

**STEP 16** 

You can pull through a range of data into your form.

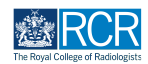

Select the date range covered by the supervision review and click Generate report

| Educational supervisor's mid-year review | ▼ |
|------------------------------------------|---|
| Training grade ★                         |   |
| ST2                                      | ▼ |
| All Training Post Collection             |   |
| Review period from ★                     |   |
| 1/9/2017                                 |   |
| Review period to ★                       |   |
| 31/8/2018                                |   |
|                                          |   |
|                                          |   |

#### **STEP 18**

### Do this for all available reports

You can pull through summaries of the training posts you have completed, your PDP goals, previous educational or clinical supervision reports, and your workplace-based assessments and supporting evidence

| Upoate report                                                                   | Timeline - Docum | ents FAQs ( | Goals Report | S ▼ |  |
|---------------------------------------------------------------------------------|------------------|-------------|--------------|-----|--|
| WPBA and curriculum evidence summar<br>Select Start Date ★                      | report           |             |              |     |  |
| 1/8/2020                                                                        |                  |             |              |     |  |
| Select End Date ★                                                               |                  |             |              |     |  |
| 31/7/2021                                                                       |                  |             |              |     |  |
| Generate report                                                                 |                  |             |              |     |  |
| Educational supervision report summary<br>Choose a Start Date ★                 |                  |             |              |     |  |
| 1/5/2019                                                                        |                  |             |              |     |  |
| Choose an End Date ★                                                            |                  |             |              |     |  |
| 31/8/2020                                                                       |                  |             |              |     |  |
| Generate report<br>Clinical supervision report summary<br>Choose a Start Date ★ |                  |             |              |     |  |
| 1/5/2019                                                                        |                  |             |              |     |  |
| Choose an End Date ★                                                            |                  |             |              |     |  |
| 31/8/2020                                                                       |                  |             |              |     |  |
| Generate report                                                                 |                  |             |              |     |  |
| Trainee comments                                                                |                  |             |              |     |  |

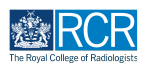

# Complete the remaining information in the form

#### **STEP 20**

# You can attach any supporting documents by clicking on Attach files

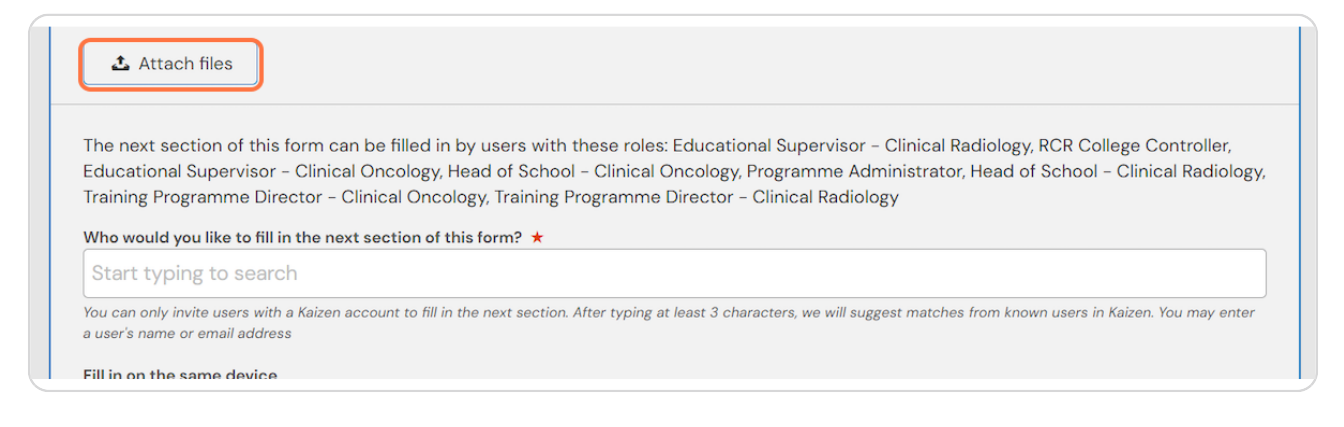

#### STEP 21

# Enter the name of the supervisor you would like to complete the form

As you type your educational supervisor should appear beneath the text box and you can select their name from the list

| The next sectio<br>Educational Sup         | n of this form can be filled in by users with these roles: Educational Supervisor - Clinical Radiology, RCR College Controller,<br>ervisor - Clinical Oncology, Head of School - Clinical Oncology, Programme Administrator, Head of School - Clinical Radiolog |
|--------------------------------------------|----------------------------------------------------------------------------------------------------|
| Training Program                           | ime Director – Clinical Oncology, Iraining Programme Director – Clinical Radiology                                                                                                    |
| Start typing                               |                                                                                                    |
| You can only invite<br>a user's name or er | isers with a Kaizen account to fill in the next section. After typing at least 3 characters, we will suggest matches from known users in Kaizen. You may ente<br>wil address                                                                                    |
|                                            | e device                                                                                                    |
| Fill in on the sam                         |                                                                                                    |
| Fill in on the sam                         |                                                                                                    |

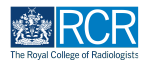

# Click on Submit to send to your educational supervisor

Once their section is completed, the report will be published to your timeline

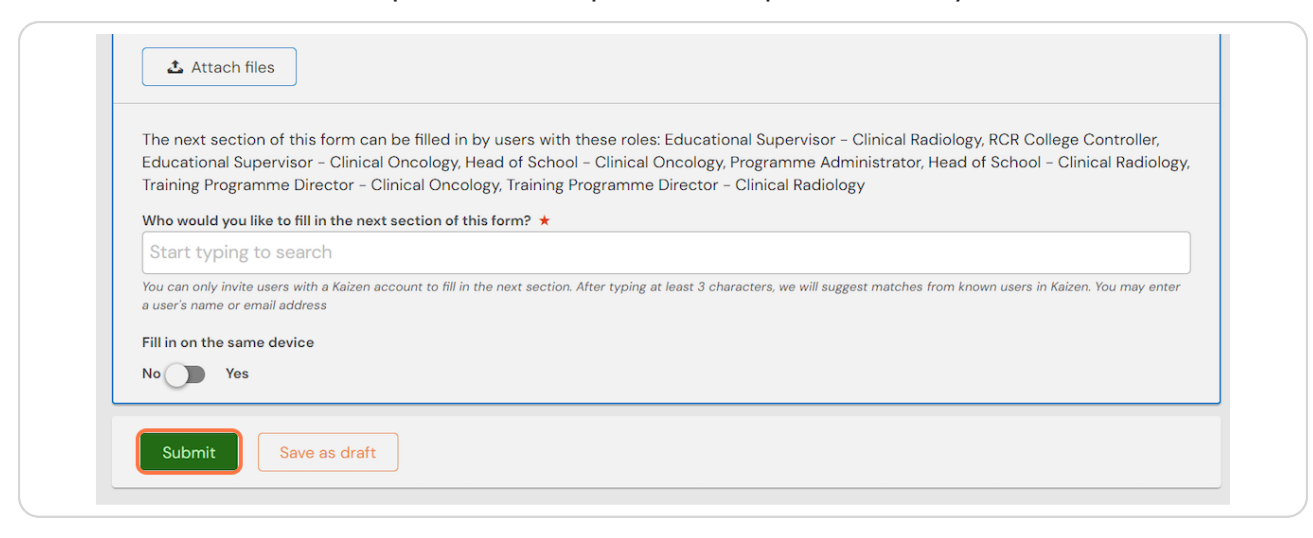

#### STEP 23

If you are with your educational supervisor when you create the report form, they can fill in their section before you submit the form.

#### **STEP 24**

# Check Fill in on the same device and the assessor's section will appear

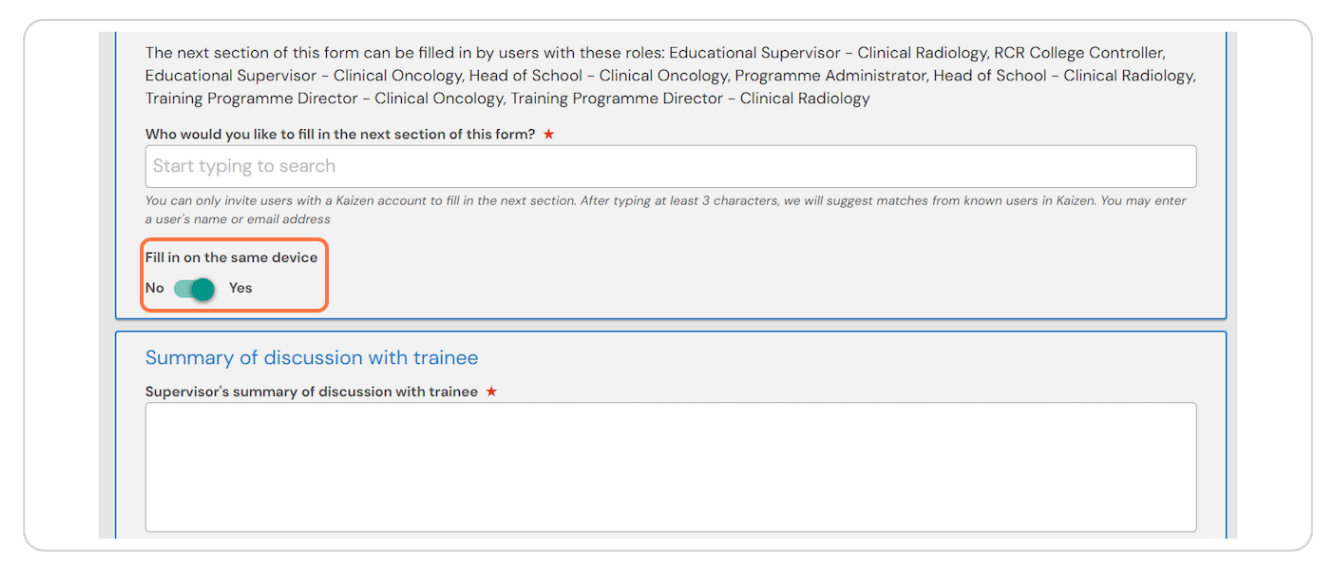

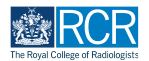

# **Click on Submit**

If the supervisor completes their section on the same device, they will receive an email when you submit the form asking them to confirm that they are happy with the information in the form before the report is completed.

| This might include cour | es; e-learning activity; targeted clinical experience |
|-------------------------|-------------------------------------------------------|
|                         |                                                       |
| 🕹 Attach files          |                                                       |
| 🕹 Attach files          |                                                       |
| 🕹 Attach files          | ]                                                     |
| Attach files            |                                                       |

# # Creating a record of an informal meeting 8 Steps

#### STEP 26

# Select Informal/interim meeting from the drop down list

| 盘 RCR   | kaizen<br>risr/advance | Dashboard            | Timeline -    | Documents | FAQs | Goals | Reports - |   |  |
|---------|------------------------|----------------------|---------------|-----------|------|-------|-----------|---|--|
| Pleases | select the pur         | pose of this supervi | sion report ★ |           |      |       |           |   |  |
| Inform  | nal/interim m          | eeting               |               |           |      |       |           | v |  |
| ST4     | grade ★                |                      |               |           |      |       |           | v |  |
| Purpose | e of informal m        | neeting              |               |           |      |       |           |   |  |
|         |                        |                      |               |           |      |       |           |   |  |
|         |                        |                      |               |           |      |       |           |   |  |

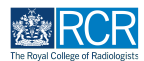

# Complete the remaining information in the form

| Purpose of informal meeting     |                              |  |
|---------------------------------|------------------------------|--|
|                                 |                              |  |
|                                 |                              |  |
|                                 |                              |  |
|                                 |                              |  |
|                                 |                              |  |
| ist of those present, in additi | on to trainee and supervisor |  |
|                                 |                              |  |
|                                 |                              |  |
|                                 |                              |  |
|                                 |                              |  |
|                                 |                              |  |
| rainaa aammanta                 |                              |  |
| ranee comments                  |                              |  |
|                                 |                              |  |
|                                 |                              |  |
|                                 |                              |  |
|                                 |                              |  |
|                                 |                              |  |

#### **STEP 28**

# You can attach any supporting documents by clicking on Attach files

| 🕹 Attach files                                                          |                                                                                                    |
|-------------------------------------------------------------------------|----------------------------------------------------------------------------------------------------|
| The next section of th<br>Educational Supervise<br>Training Programme D | is form can be filled in by users with these roles: Educational Supervisor - Clinical Radiology, RCR College Controller,<br>or - Clinical Oncology, Head of School - Clinical Oncology, Programme Administrator, Head of School - Clinical Radiology,<br>virector - Clinical Oncology, Training Programme Director - Clinical Radiology |
| Who would you like to fi                                                | II in the next section of this form? ★                                                                                                    |
| Start typing to sea                                                     | irch                                                                                                    |
| You can only invite users w                                             | th a Kaizen account to fill in the next section. After typing at least 3 characters, we will suggest matches from known users in Kaizen. You may enter ress                                                                                                    |
| a user's name or email add                                              |                                                                                                    |

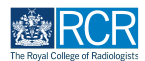

# Enter the name of the supervisor you would like to complete the form

As you type your educational supervisor should appear beneath the text box and you can select their name from the list

| The next section<br>Educational Su<br>Training Progra | n of this form can be filled in by users with these roles: Educational Supervisor - Clinical Radiology, RCR College Controller,<br>pervisor - Clinical Oncology, Head of School - Clinical Oncology, Programme Administrator, Head of School - Clinical Radiology<br>mme Director - Clinical Oncology, Training Programme Director - Clinical Radiology |
|-------------------------------------------------------|----------------------------------------------------------------------------------------------------|
| Who would you                                         | ike to fill in the next section of this form? ★                                                                                                    |
| Start typing                                          | to search                                                                                                    |
| You can only invite<br>a user's name or e             | users with a Kaizen account to fill in the next section. After typing at least 3 characters, we will suggest matches from known users in Kaizen. You may enter<br>nail address                                                                                                    |
| Fill in on the san                                    | le device                                                                                                    |
| No Yes                                                |                                                                                                    |

#### STEP 30

# Click on Submit to send to your educational supervisor

Once their section is completed, the report will be published to your timeline

| Start typing                          | to search                                                                                                    |
|---------------------------------------|----------------------------------------------------------------------------------------------------|
| a user's name or<br>Fill in on the sa | mail address<br>ne device                                                                                       |
| No 🕥 Ye                               | i de la constante de la constante de la constante de la constante de la constante de la constante de la constan |

#### STEP 31

If you are with your educational supervisor when you create the report form, they can fill in their section before you submit the form.

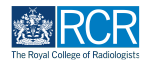

# Check Fill in on the same device and the assessor's section will appear

The next section of this form can be filled in by users with these roles: Educational Supervisor - Clinical Radiology, RCR College Controller, Educational Supervisor - Clinical Oncology, Head of School - Clinical Oncology, Programme Administrator, Head of School - Clinical Radiology, Training Programme Director - Clinical Oncology, Training Programme Director - Clinical Radiology Who would you like to fill in the next section of this form? \* Start typing to search Vou can only invite users with a Kaizen account to fill in the next section. After typing at least 3 characters, we will suggest matches from known users in Kaizen. You may enter a user's name or email address Fill in on the same device No version of discussion with trainee Supervisor's summary of discussion with trainee \*

#### **STEP 33**

#### **Click on Submit**

If the supervisor completes their section on the same device, they will receive an email when you submit the form asking them to confirm that they are happy with the information in the form before the report is completed.

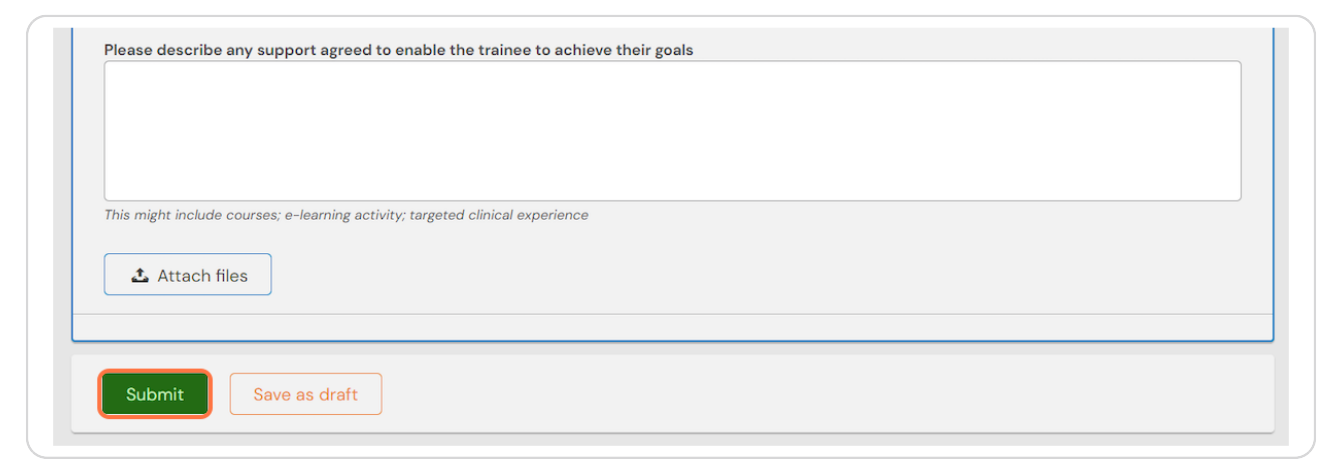

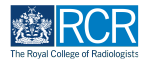

# Select Educational supervisor's end of year review from the drop down list

| kaizen<br>risz/advance                                                                            | Dashboard                                                              | Timeline 🗸                                            | Documents                                             | FAQs                                 | Goals                                 | Reports -                                                                                                    |
|---------------------------------------------------------------------------------------------------|------------------------------------------------------------------------|-------------------------------------------------------|-------------------------------------------------------|--------------------------------------|---------------------------------------|----------------------------------------------------------------------------------------------------|
|                                                                                                   |                                                                        |                                                       |                                                       |                                      |                                       |                                                                                                    |
| Please select the pu                                                                              | pose of this supervi                                                   | sion report ★                                         |                                                       |                                      |                                       |                                                                                                    |
| Educational super                                                                                 | via a via a mail a filia a v                                           |                                                       |                                                       |                                      |                                       |                                                                                                    |
| Educational super                                                                                 | visor's end of year                                                    | review                                                |                                                       |                                      |                                       | ¥                                                                                                    |
|                                                                                                   | visor's end of year                                                    | review                                                |                                                       |                                      |                                       |                                                                                                    |
| Please note: you                                                                                  | r educational su                                                       | upervisor will r                                      | need to comple                                        | te a struc<br>reports c              | tured rep                             | ort for ARCP. The structured report can                                                                                         |
| Please note: you<br>also serve as the<br>does not need to                                         | r educational su<br>end of year rep<br>be completed.                   | upervisor will r<br>port if the timin<br>You only nee | need to comple<br>ng of these two<br>ed to complete a | te a struc<br>reports c<br>an end of | tured rep<br>oincide, in<br>year repo | ort for ARCP. The structured report can<br>n which case this end of year appraisal<br>ort if the end of your training year does |
| Please note: you<br>also serve as the<br>does not need to<br>not coincide wit                     | r educational su<br>end of year rep<br>b be completed.<br>h your ARCP. | pervisor will r<br>port if the timin<br>You only nee  | need to comple<br>ng of these two<br>ed to complete   | te a struc<br>reports c<br>an end of | tured rep<br>oincide, in<br>year repo | ort for ARCP. The structured report can<br>n which case this end of year appraisal<br>ort if the end of your training year does |
| Please note: you<br>also serve as the<br>does not need to<br>not coincide wit<br>Training grade * | r educational su<br>end of year rep<br>b be completed<br>h your ARCP.  | upervisor will r<br>port if the timin<br>You only nee | need to comple<br>ng of these two<br>ad to complete a | te a struc<br>reports c<br>an end of | tured rep<br>oincide, ii<br>year repc | ort for ARCP. The structured report can<br>n which case this end of year appraisal<br>ort if the end of your training year does |
| Please note: you<br>also serve as the<br>does not need to<br>not coincide wit<br>Training grade * | r educational su<br>end of year rep<br>be completed.<br>h your ARCP.   | upervisor will r<br>port if the timin<br>You only nee | need to comple<br>ng of these two<br>ed to complete   | te a struc<br>reports c<br>an end of | tured rep<br>oincide, ii<br>year repo | ort for ARCP. The structured report can<br>n which case this end of year appraisal<br>rt if the end of your training year does  |

#### **STEP 35**

# Please note: your educational supervisor will need to complete a structured report for ARCP.

The structured report can also serve as the end of year report if the timing of these two reports coincide, in which case this end of year appraisal does not need to be completed. You only need to complete an end of year report if the end of your training year does not coincide with your ARCP.

STEP 36

# You can pull through a range of data into your form.

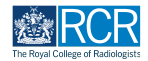

Select the date range covered by the supervision review and click Generate report

| Educational supervisor's mid-year review | ▼        |
|------------------------------------------|----------|
| Training grade ★                         |          |
| ST2                                      | <b>v</b> |
| 1/9/2017                                 |          |
| Review period to ★                       |          |
| 31/8/2018                                |          |
|                                          |          |

#### **STEP 38**

### Do this for all available reports

You can pull through summaries of the training posts you have completed, your PDP goals, previous educational or clinical supervision reports, and your workplace-based assessments and supporting evidence

| RCR kaizen<br>risr/advance Da                          | ashboard Timeline   | - Documents | FAQs | Goals | Reports - |   |
|--------------------------------------------------------|---------------------|-------------|------|-------|-----------|---|
| Update report                                          |                     |             |      |       |           |   |
| WPBA and curriculum evide<br>Select Start Date ★       | ence summary report |             |      |       |           |   |
| 1/8/2020                                               |                     |             |      |       |           |   |
| Select Fiel Date at                                    |                     |             |      |       |           |   |
| 31/7/2021                                              |                     |             |      |       |           |   |
| 51/1/2021                                              |                     |             |      |       |           | _ |
| Generate report                                        |                     |             |      |       |           |   |
| Educational supervision rep<br>Choose a Start Date ★   | port summary        |             |      |       |           |   |
| 1/5/2019                                               |                     |             |      |       |           |   |
| Choose an End Date                                     |                     |             |      |       |           |   |
| 31/8/2020                                              |                     |             |      |       |           |   |
|                                                        |                     |             |      |       |           |   |
| Generate report                                        |                     |             |      |       |           |   |
| Clinical supervision report :<br>Choose a Start Date ★ | summary             |             |      |       |           |   |
| 1/5/2019                                               |                     |             |      |       |           |   |
| Choose an End Date ★                                   |                     |             |      |       |           |   |
| 31/8/2020                                              |                     |             |      |       |           |   |
| Generate report                                        |                     |             |      |       |           |   |
|                                                        |                     |             |      |       |           |   |
| Trainee comments                                       |                     |             |      |       |           |   |

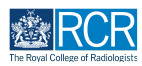

# Complete the remaining information in the form

#### **STEP 40**

# You can attach any supporting documents by clicking on Attach files

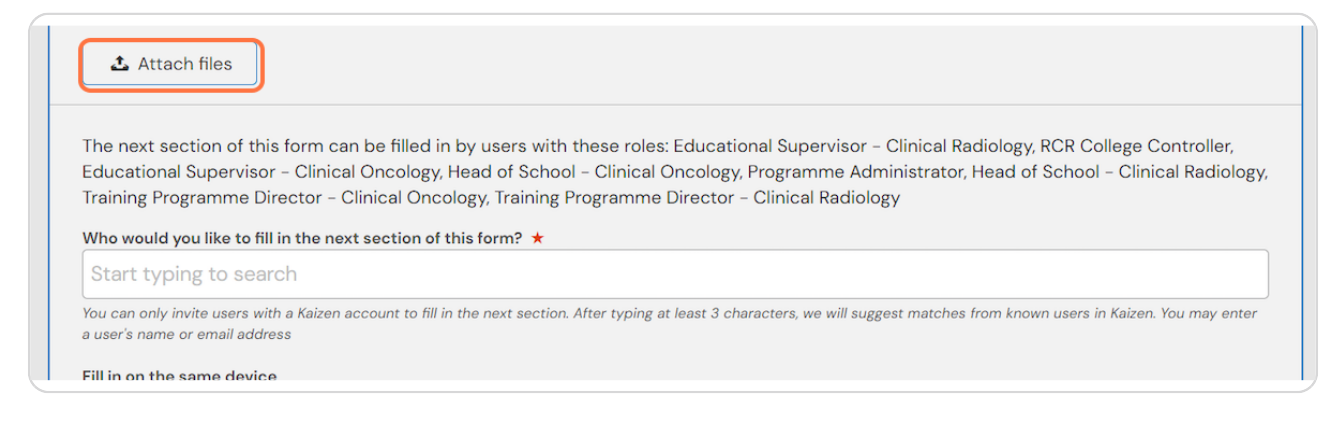

#### STEP 41

# Enter the name of the supervisor you would like to complete the form

As you type your educational supervisor should appear beneath the text box and you can select their name from the list

| The next sect<br>Educational S<br>Training Progr | ion of this form can be filled in by users with these roles: Educational Supervisor - Clinical Radiology, RCR College Controller,<br>upervisor - Clinical Oncology, Head of School - Clinical Oncology, Programme Administrator, Head of School - Clinical Radiolog<br>ramme Director - Clinical Oncology, Training Programme Director - Clinical Radiology |
|--------------------------------------------------|----------------------------------------------------------------------------------------------------|
| Who would you                                    | a like to fill in the next section of this form? *                                                                                                    |
| Start typin                                      | g to search                                                                                                    |
| You can only invi<br>a user's name or            | te users with a Kaizen account to fill in the next section. After typing at least 3 characters, we will suggest matches from known users in Kaizen. You may ente<br>email address                                                                                                    |
| Fill in on the sa                                | me device<br>s                                                                                                    |

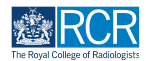

# Enter the name of the supervisor you would like to complete the form

As you type your educational supervisor should appear beneath the text box and you can select their name from the list

| Educational Sup<br>Training Program          | of this form can be filled in by users with these roles: Educational Supervisor – Clinical Radiology, RCR College Controller,<br>ervisor – Clinical Oncology, Head of School – Clinical Oncology, Programme Administrator, Head of School – Clinical Radiology<br>me Director – Clinical Oncology, Training Programme Director – Clinical Radiology |
|----------------------------------------------|----------------------------------------------------------------------------------------------------|
| Who would you lik                            | e to fill in the next section of this form? ★                                                                                                    |
| Start typing to                              | ) search                                                                                                    |
| You can only invite u<br>a user's name or em | sers with a Kaizen account to fill in the next section. After typing at least 3 characters, we will suggest matches from known users in Kaizen. You may enter<br>iil address                                                                                                    |
|                                              | davias                                                                                                    |

#### STEP 43

# Click on Submit to send to your educational supervisor

Once their section is completed, the report will be published to your timeline

| n these roles: Educational Supervisor – Clinical Radiology, RCR College Controller,<br>pol – Clinical Oncology, Programme Administrator, Head of School – Clinical Radiolog<br>g Programme Director – Clinical Radiology |
|----------------------------------------------------------------------------------------------------|
| g Programme Director – Clinical Radiology                                                                                                    |
|                                                                                                    |
|                                                                                                    |
|                                                                                                    |
|                                                                                                    |
| on. After typing at least 3 characters, we will suggest matches from known users in Kaizen. You may enter                                                                                                    |
|                                                                                                    |
|                                                                                                    |
|                                                                                                    |
|                                                                                                    |
|                                                                                                    |
|                                                                                                    |
|                                                                                                    |

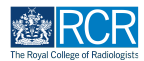

If you are with your educational supervisor when you create the report form, they can fill in their section before you submit the form.

### STEP 45

Check Fill in on the same device and the assessor's section will appear

| Start typing to search                                               |                                                                                                    |
|----------------------------------------------------------------------|----------------------------------------------------------------------------------------------------|
| You can only invite users with a K<br>a user's name or email address | izen account to fill in the next section. After typing at least 3 characters, we will suggest matches from known users in Kaizen. You may enter |
| Summary of discussio                                                 | n with trainee                                                                                                    |
| Supervisor's summary of disc                                         | ussion with trainee ★                                                                                                    |
|                                                                      |                                                                                                    |

#### STEP 46

# **Click on Submit**

If the supervisor completes their section on the same device, they will receive an email when you submit the form asking them to confirm that they are happy with the information in the form before the report is completed.

|                  | ,                                       |                        |  |  |
|------------------|-----------------------------------------|------------------------|--|--|
|                  |                                         |                        |  |  |
| This might inclu | de courses; e-learning activity; target | ed clinical experience |  |  |
| Submit           | Save as draft                           |                        |  |  |

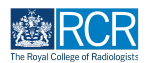

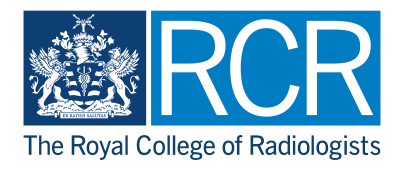